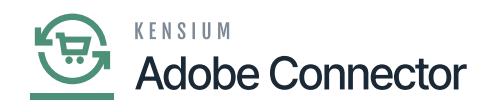

# **Price Type in Acumatica**

Step 3. On the Create Price Worksheet select the Stock Item. On the [Price Type] Acumatica provides 3 options.

- Base
- Customer
- Customer Price Class

| Acumatica         | Search                       | Q             | ଏ |              |                                 |                 |               |           | Revision Two Product<br>Products Wholesale |          | 10/22/2023<br>9.25 PM | 0          | 💄 admin a         | idmin 🗸           |
|-------------------|------------------------------|---------------|---|--------------|---------------------------------|-----------------|---------------|-----------|--------------------------------------------|----------|-----------------------|------------|-------------------|-------------------|
| Finance           | Sales Prices                 |               |   |              |                                 |                 |               |           |                                            |          |                       | CUST       | OMIZATION         | TOOLS .           |
| \$ Banking        | CREATE PF                    | RICE WORKSHEI | т |              |                                 |                 |               |           |                                            |          |                       |            |                   |                   |
| Payables          | Price Type:<br>Price Code:   | All Prices    |   | ×            | Item Class ID:<br>Inventory ID: | LAPTOPCHARGER - | Laptop Charge | Q<br>Q H  | Price Class:<br>Price Manager:             |          |                       | ۶<br>۶     | Me                |                   |
| Receivables       | Effective As Of:             | 10/22/2023 ~  |   |              | Warehouse:                      |                 |               | Q         | Price Workgroup:                           |          |                       | \$         | My                |                   |
| Salas Ordars      | 0 + x H                      | X             |   |              |                                 |                 |               |           |                                            |          |                       | Al Records |                   | • 7               |
| Sales Orders      | EB @ D Price Type            | Price Code    |   | Inventory ID | Description                     |                 | *UOM          | Warehouse | Promotio                                   | Break Qt | Price                 | *Currency  | Effective<br>Date | Expiratic<br>Date |
| Purchases         | * D C Base                   | ~             | Ļ | APTOPCHARGER | Laptop Charger 1235             |                 | EA            |           |                                            | 0.00     | 1,500.00              | USD        | 10/22/2023        |                   |
| Inventory         | Customer<br>Customer Price C | lass          |   |              |                                 |                 |               |           |                                            |          |                       |            |                   |                   |
| Dashboards        |                              |               |   |              |                                 |                 |               |           |                                            |          |                       |            |                   |                   |
| Magento Connector |                              |               |   |              |                                 |                 |               |           |                                            |          |                       |            |                   |                   |
| 🔆 Kensium License |                              |               |   |              |                                 |                 |               |           |                                            |          |                       |            |                   |                   |
| More Items        |                              |               |   |              |                                 |                 |               |           |                                            |          |                       |            |                   |                   |
| Configuration     |                              |               |   |              |                                 |                 |               |           |                                            |          |                       |            |                   | _                 |
| <                 |                              |               |   |              |                                 |                 |               |           |                                            |          |                       |            | < <               | > >               |

## Price Type

Step 4. **Base** (Directly on the Product)- In base you can directly change the price from the grid. You can set the date range for how long this special pricing will be applicable.

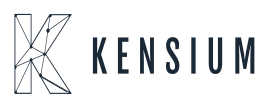

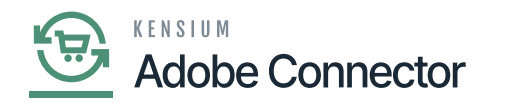

| Acumatica         | Search           | ۹ ر             | 0              |                     |             |              |           | Revision Two Pr<br>Products Wholesale | e volucts | 10/22/2023<br>9:25 PM | ' <b>~</b> (? | ) 🚨 adm       | iin admin 🗸        |
|-------------------|------------------|-----------------|----------------|---------------------|-------------|--------------|-----------|---------------------------------------|-----------|-----------------------|---------------|---------------|--------------------|
| Finance           | Sales Prices     |                 |                |                     |             |              |           |                                       |           |                       |               | CUSTOMIZATION | TOOLS .            |
| \$ Banking        | CREATE           | PRICE WORKSHEET |                |                     |             |              |           |                                       |           |                       |               |               |                    |
| Payables          | Price Type:      | All Prices      | ×              | Item Class ID:      |             |              | Q.        | Price Class:                          |           |                       |               | <u>م</u>      |                    |
| + Receivables     | Effective As Of: | 10/22/2023 ~    |                | Warehouse:          | LAPTOPCHARG | :rk - Laptoj | ,p        | Price Manager:<br>Price Workgroup:    |           |                       |               | P ⊡Me         |                    |
| -                 | 0 + × H          | X               |                |                     |             |              |           |                                       |           |                       | All Reco      | rds           | • 7                |
| Sales Orders      | Price Type       | Price Code      | * Inventory ID | Description         |             | *UOM         | Warehouse | Promotio                              | Break Qty | Price                 | *Currency     | Effective     | Expiration<br>Date |
| Purchases         | D Base           |                 | LAPTOPCHARGER  | Laptop Charger 1235 |             | EA           |           |                                       | 0.00      | 1,250.50              | USD           | 10/18/2023    | 10/31/202 ~        |
| D Inventory       |                  |                 |                |                     |             |              |           |                                       |           |                       |               |               |                    |
| Dashboards        |                  |                 |                |                     |             |              |           |                                       |           |                       |               |               |                    |
| Magento Connector |                  |                 |                |                     |             |              |           |                                       |           |                       |               |               |                    |
| 🔆 Kensium License |                  |                 |                |                     |             |              |           |                                       |           |                       |               |               |                    |
| More Items        |                  |                 |                |                     |             |              |           |                                       |           |                       |               |               |                    |
| Configuration     |                  |                 |                |                     |             |              |           |                                       |           |                       |               |               |                    |

#### Base Price Type on a Product

Step 5. **Customer** (Based on the Customer Loyalty or Regular Customer)- For Customer loyalty or regular customer you can offer a special price. You just need to select the Price Type as Customer select the Customer name and enter your desired price against the Stock Item along with the date range.

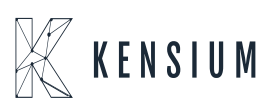

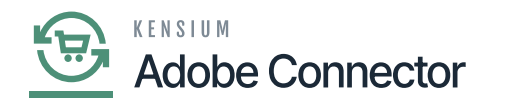

| Acumatica         | Search                     | ৎ ৩                     |                   |                                 |               |               | R<br>Pi        | evision Two Produc<br>oducts Wholesale | ts 🗸 🕴 🧐  | 0/22/2023<br>26 PM | 0           | 💄 admin ad        | dmin 🗸            |
|-------------------|----------------------------|-------------------------|-------------------|---------------------------------|---------------|---------------|----------------|----------------------------------------|-----------|--------------------|-------------|-------------------|-------------------|
| Finance           | Sales Prices               |                         |                   |                                 |               |               |                |                                        |           |                    | CUST        | OMIZATION         | TOOLS .           |
| \$ Banking        | CREATE P                   | RICE WORKSHEET          |                   |                                 |               |               |                |                                        |           |                    |             |                   |                   |
| Payables          | Price Type:<br>Price Code: | All Prices              | ~                 | Item Class ID:<br>Inventory ID: | LAPTOPCHARGER | - Laptop Chan | , c<br>aer , c | Price Class:<br>Price Manager:         |           |                    | م<br>م      | Me                |                   |
| Receivables       | Effective As Of:           | 10/22/2023 ~            |                   | Warehouse:                      |               |               | , p            | Price Workgroup:                       |           |                    | Q           | My                |                   |
| -                 | 0 + × H                    | X                       |                   |                                 |               |               |                |                                        |           |                    | All Records |                   | • 7               |
| Sales Orders      | 🗄 🖗 🗋 Price Type           | Price Code              | *Inventory ID     | Description                     |               | *UOM          | Warehouse      | Promotio                               | Break Qty | Price              | *Currency   | Effective<br>Date | Expiratio<br>Date |
| Purchases         | 🖉 🕼 🗋 Customer             |                         |                   | Laptop Charger 12               | 235           | EA            |                |                                        | 0.00      | 1,250.50           | USD         | 10/18/2023        | 10/31/20          |
| D Inventory       |                            | SELECT O                | H                 |                                 | P             |               |                |                                        |           |                    |             |                   |                   |
| Dashboards        |                            | Price Code              | † Description     |                                 |               | speci         | al pricing wi  | her for the<br>here the price          |           |                    |             |                   |                   |
| Magento Connector |                            | ABARTENDE<br>ABCHOLDING | USA Bartending    | g School<br>nc                  |               | type          | s Customer     |                                        |           |                    |             |                   |                   |
| X Kensium License |                            | ABCSTUDIOS              | ABC Studios In    | c pvt ltd                       |               |               |                |                                        |           |                    |             |                   |                   |
|                   |                            | ABCVENTURE              | ABC Capital Ve    | ntures                          |               |               |                |                                        |           |                    |             |                   |                   |
| More Items        |                            | ACTIVESTAF              | Active Staffing S | Service                         |               |               |                |                                        |           |                    |             |                   |                   |
| 1 <sup>53</sup>   |                            | AMROBANK                | AMRO Bank Ja      | pan                             |               |               |                |                                        |           |                    |             |                   |                   |
| Configuration     |                            |                         |                   | K < >                           | к             |               |                |                                        |           |                    |             | < < :             |                   |

#### **Customer Price**

Step 6. **Customer Price Class:** Under the same customer class, you can apply the special price against the stock item within a range of time. For, if you have Customer Class International, all the customers who are within this class the price will be applied. You need to select the Customer Class from the lookup. This option is not for a single customer. As far as the range of customers who fall under the class the special price will be applied.

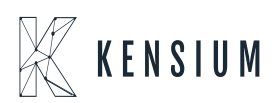

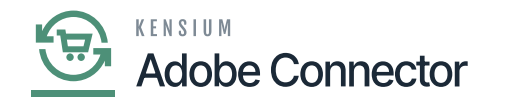

| Acumatica         | Search                         | ৎ ৩         |                                            |                                 |                   |            |              | Revision Two Product<br>Products Wholesale | ts 🗸 10/<br>9.20 | 22/2023<br>PM | 0           | 💄 admin ad        | lmin 🗸            |
|-------------------|--------------------------------|-------------|--------------------------------------------|---------------------------------|-------------------|------------|--------------|--------------------------------------------|------------------|---------------|-------------|-------------------|-------------------|
| Finance           | Sales Prices                   |             |                                            |                                 |                   |            |              |                                            |                  |               | CUST        | OMIZATION         | TOOLS -           |
| \$ Banking        | CREATE PRICE                   | E WORKSHEET |                                            |                                 |                   |            |              |                                            |                  |               |             |                   |                   |
| Payables          | Price Type: All<br>Price Code: | Prices      | ×                                          | Item Class ID:<br>Inventory ID: | LAPTOPCHARGER - I | aptop Char | رم<br>ger ٫۵ | Price Class:<br>Price Manager:             |                  |               | م<br>م      | Me                |                   |
| Receivables       | Effective As Of: 10            | 0/22/2023 ~ |                                            | Warehouse:                      |                   |            | ,p           | Price Workgroup:                           |                  |               | ,           | My                |                   |
| _                 | 0 + × H 8                      | K.          |                                            |                                 |                   |            |              |                                            |                  |               | All Records |                   | • 7               |
| Sales Orders      | 🗄 🖗 🗋 Price Type               | Price Code  | *Inventory ID                              | Description                     |                   | *UOM       | Warehout     | se Promotio                                | Break Qty        | Price         | *Currency   | Effective<br>Date | Expiratic<br>Date |
| Purchases         | 2 D Customer Price Cl          |             |                                            | Laptop Charger 123              | 15                | EA         |              |                                            | 0.00             | 1,250.50      | USD         | 10/18/2023        | 10/31/20          |
| D Inventory       |                                | SELECT 👌    | н                                          |                                 | 2 × 1             |            |              |                                            |                  |               |             |                   |                   |
| Dashboards        |                                | Price Code  | † Description                              |                                 |                   |            |              |                                            |                  |               |             |                   |                   |
| Magento Connector |                                | RETAIL      | Related Compa<br>Retail Pricing<br>Retail2 | ny Pricing                      |                   |            |              |                                            |                  |               |             |                   |                   |
| Kensium License   |                                | WHOLESALE   | Wholesale Pricit                           | ng                              |                   |            |              |                                            |                  |               |             |                   |                   |
|                   |                                | WHOLESALE2  | Wholesale Pricit                           | ng - High Volume                |                   |            |              |                                            |                  |               |             |                   |                   |
| More Items        |                                | WHOLESALE3  | Wholesale                                  |                                 | _                 |            |              |                                            |                  |               |             |                   |                   |
|                   |                                |             |                                            | I< < >                          | >                 |            |              |                                            |                  |               |             |                   |                   |
| Configuration     |                                |             |                                            |                                 |                   |            |              |                                            |                  |               |             |                   | _                 |
| <                 |                                |             |                                            |                                 |                   |            |              |                                            |                  |               |             | < < :             | > >               |

Select the Customer Price Class

Step 7: Go to the **Acumatica Connector Logs** and check the Sales Price Sync. So, all the values including the date range SKU and special price will be pushed and synced with Magento.

| Acumatica           | Search Q                     |                                                                                  | Revision Two Products<br>Products Wholesale                           | 10/22/2023 v 🕐 🔔 admi                              | n admin 🐱      |
|---------------------|------------------------------|----------------------------------------------------------------------------------|-----------------------------------------------------------------------|----------------------------------------------------|----------------|
| Time and Expenses   | Connector Logs               |                                                                                  |                                                                       | CUSTOMIZATION                                      | TOOLS -        |
| Finance             | Ů □ ∩ H ⊠ …                  |                                                                                  |                                                                       |                                                    |                |
| \$ Banking          | Action Type:   Level:        | From Date: From Time:<br>To Date: To Time:                                       |                                                                       |                                                    | Ŷ              |
| Payables            | Message:                     |                                                                                  |                                                                       |                                                    |                |
| Receivables         | B      D Level Action Type   | Message                                                                          |                                                                       |                                                    | Magento En     |
| Sales Orders        | > 0 D INFO Sales Prices Sync | {"SalesPrices": {{"action_type":"Insert_Update", "unique_identifier"."2          | 4964","sku":"LAPTOPCHARGER ","                                        | default_price":0.0,"price_type":"Base","price_cod. | . https://mage |
| 0                   | INFO Data Retrieval          | LAPTOPCHARGER ("SalesPrices"                                                     |                                                                       |                                                    | KN.MC.50.2     |
| Purchases           | D INFO Inventory Sync        | {"count":1,"products":[{"sku":"LAPTOPCHARGER" [("action_type"<br>ler":"2_4964"," | "Insert_Update","unique_identif<br>sku":"LAPTOPCHARGER                | yavl":6.00,"qtyavlonshipping":6.00,"qtyonhand"     | https://mage   |
|                     | INFO Inventory Sync          | {"count":1,"products":[{"sku":"LAPTOPCHARGER" ","default_pric                    | e":0.0,"price_type":"Base","price<br>ehouse":"","promotional":false." | yavl":6.00, "qtyavlonshipping":6.00, "qtyonhand":  | https://mage   |
| Inventory           | INFO Product Sync            | ("Products":[("InventoryID":"LAPTOPCHARGER"," break_gty":0.00                    | 00,"price":1250.500000,"effectiv<br>2023 12:00:00                     | On":"2023-10-23T07:19:32.27199332"}],"Query        | . https://mage |
|                     | INFO Inventory Sync          | {"count":1,"products":[["sku":"LAPTOPCHARGER" AM","expiny_da                     | te":"10/31/2023 12:00:00                                              | yavl":6.00,"qtyavlonshipping":0.00,"qtyonhand"     | https://mage   |
| Dashboards          | INFO Inventory Sync          | {"count":1,"products":[["sku":"LAPTOPCHARGER" ompany","Id":"                     | 55344897-037e-4d58-                                                   | yavl":6.00,"qtyavlonshipping":0.00,"qtyonhand":    | https://mage   |
|                     | INFO Inventory Sync          | {"count":1,"products":[["sku":"LAPTOPCHARGER" 2880215","Add                      | tionalinfo":                                                          | yavl":0.00,"qtyavlonshipping":0.00,"qtyonhand":    | https://mage   |
| Magento Connector   | INFO Data Retrieval          | PUMA-Gr-M (PXP4Horman<br>12:00:00 AM"))                                          | centro start lime 1 10/23/2023                                        |                                                    | KN.MC.50.2     |
| in agoing bennessed | INFO Data Retrieval          | PUMA-Wh-L                                                                        |                                                                       |                                                    | KN.MC.50.2     |
|                     | INFO Data Retrieval          | PUMA-Wh-S                                                                        |                                                                       |                                                    | KN.MC.50.2     |
| Nº Renault Electrac | INFO Data Retrieval          | PUMA-BI-L                                                                        |                                                                       |                                                    | KN.MC.50.2     |
|                     | INFO Data Retrieval          | PUMA-Gr-L                                                                        |                                                                       |                                                    | KN.MC.50.2     |
| More Items          | INFO Data Retrieval          | PUMA-Gr-M                                                                        |                                                                       |                                                    | KN.MC.50.2     |
| <                   |                              |                                                                                  |                                                                       | 1< <                                               | > >            |

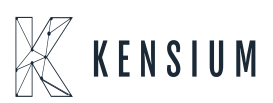

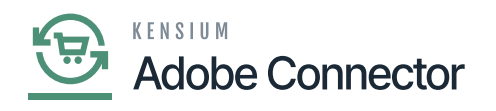

### Connector Log details

Step 8: Go to the **Magento Connector Logs** and on the connector log you can view that the price is published and updated.

| Conne                                                                                                    | ector Logs                                                                                                    |                                                                                                    |                                                                                                  |                                                                                                    |                                                                                                    |                                                                                                    |                                                   | ٩                                                                                                    | н <b>о</b> т                           |
|----------------------------------------------------------------------------------------------------|----------------------------------------------------------------------------------------------------|----------------------------------------------------------------------------------------------------|--------------------------------------------------------------------------------------------------|----------------------------------------------------------------------------------------------------|----------------------------------------------------------------------------------------------------|----------------------------------------------------------------------------------------------------|---------------------------------------------------|----------------------------------------------------------------------------------------------------|----------------------------------------|
| 1 It's t                                                                                                    | time to change your password                                                                                                    | i.                                                                                                    |                                                                                                  |                                                                                                    |                                                                                                    |                                                                                                    |                                                   |                                                                                                    |                                        |
| 90549 reco                                                                                                    | rds found                                                                                                    |                                                                                                    |                                                                                                  |                                                                                                    |                                                                                                    |                                                                                                    | Filter                                            | per page                                                                                                    | Columns                                |
|                                                                                                    |                                                                                                    |                                                                                                    |                                                                                                  |                                                                                                    |                                                                                                    |                                                                                                    |                                                   |                                                                                                    |                                        |
| Log Id 1                                                                                                    | Start Time                                                                                                    | Complete Time                                                                                                    | Group                                                                                            | Action                                                                                                    | Sync Direction                                                                                                    | Result                                                                                                    | Entity Id                                         | Notes                                                                                                    | Acti                                   |
| Log Id 1                                                                                                    | Start Time<br>Oct 23, 2023 2:27:14 PM                                                                                                    | Complete Time<br>Oct 23, 2023 2:27:15 PM                                                                                                    | Group<br>Salesprice                                                                              | Action<br>Update                                                                                                    | Sync Direction<br>Acumatica to Magento                                                                                                    | Result<br>Success                                                                                                    | Entity Id<br>432792                               | Notes<br>LAPTOPCHARGER                                                                                                    | Act                                    |
| Log Id 1<br>1520387<br>1520386                                                                                                    | Start Time           Oct 23, 2023 2:27:14 PM           Oct 23, 2023 2:26:47 PM                                                                                                    | Complete Time<br>Oct 23, 2023 2:27:15 PM<br>Oct 23, 2023 2:26:47 PM                                                                                                    | Group<br>Salesprice<br>Salesprice                                                                | Action<br>Update<br>Publisher                                                                                                    | Sync Direction<br>Acumatica to Magento<br>Acumatica to Magento                                                                                                    | Result<br>Success<br>Success                                                                                                    | Entity Id                                         | Notes<br>LAPTOPCHARGER<br>LAPTOPCHARGER                                                                                       | Acti                                   |
| Log Id 1<br>1520387<br>1520386<br>1520385                                                                                                    | Start Time           Oct 23, 2023 2:27:14 PM           Oct 23, 2023 2:26:47 PM           Oct 23, 2023 2:20:17 PM                                                                                                    | Complete Time           Oct 23, 2023 2:27:15 PM           Oct 23, 2023 2:26:47 PM           Oct 23, 2023 2:26:47 PM           Oct 23, 2023 2:20:18 PM                                                                                                    | Group<br>Salesprice<br>Salesprice<br>Product                                                     | Action<br>Update<br>Publisher<br>Update                                                                                                 | Sync Direction<br>Acumatica to Magento<br>Acumatica to Magento<br>Acumatica to Magento                                                                                                    | Result Success Success Success                                                                                                    | Entity Id<br>432792<br>432792                     | Notes<br>LAPTOPCHARGER<br>LAPTOPCHARGER<br>LAPTOPCHARGER                                                                      | Act                                    |
| Log Id 1<br>1520387 1<br>1520386 1<br>1520385 1                                                                                                    | Start Time           Oct 23, 2023 2:27:14 PM           Oct 23, 2023 2:26:47 PM           Oct 23, 2023 2:20:17 PM           Oct 23, 2023 2:20:17 PM                                                                                                    | Complete Time           Oct 23, 2023 2:27:15 PM           Oct 23, 2023 2:26:47 PM           Oct 23, 2023 2:20:18 PM           Oct 23, 2023 2:20:17 PM                                                                                                    | Group<br>Salesprice<br>Salesprice<br>Product<br>Inventory                                        | Action<br>Update<br>Publisher<br>Update<br>Update                                                                                       | Sync Direction<br>Acumatica to Magento<br>Acumatica to Magento<br>Acumatica to Magento<br>Acumatica to Magento                                                                                              | Result       Success       Success       Success       Success       Success                                                         | Entity Id<br>432792<br>432792<br>432792           | Notes<br>LAPTOPCHARGER<br>LAPTOPCHARGER<br>LAPTOPCHARGER<br>LAPTOPCHARGER                                                     | Act<br>V<br>V<br>V                     |
| Log Id 1<br>1520387 1<br>1520386 1<br>1520385 1<br>1520384 1<br>1520383 1                                                                                                    | Start Time           Oct 23, 2023 2:27:14 PM           Oct 23, 2023 2:26:47 PM           Oct 23, 2023 2:20:17 PM           Oct 23, 2023 2:20:17 PM           Oct 23, 2023 2:20:17 PM           Oct 23, 2023 2:20:16 PM                                                                        | Complete Time           Oct 23, 2023 2:27:15 PM           Oct 23, 2023 2:26:47 PM           Oct 23, 2023 2:20:18 PM           Oct 23, 2023 2:20:17 PM           Oct 23, 2023 2:20:17 PM           Oct 23, 2023 2:20:17 PM                                                                                                    | Group Salesprice Salesprice Product Inventory Inventory                                          | Action<br>Update<br>Publisher<br>Update<br>Update<br>Update                                                                             | Sync Direction Acumatica to Magento Acumatica to Magento Acumatica to Magento Acumatica to Magento Acumatica to Magento Acumatica to Magento                                                                | Result       Success       Success       Success       Success       Success       Success                                           | Entity Id<br>432792<br>432792<br>432792<br>432792 | Notes       LAPTOPCHARGER       LAPTOPCHARGER       LAPTOPCHARGER       LAPTOPCHARGER       LAPTOPCHARGER       LAPTOPCHARGER | Act<br>V<br>V<br>V<br>V                |
| Log Id 1<br>1520387 1<br>1520386 1<br>1520385 1<br>1520384 1<br>1520383 1                                                                                                    | Start Time           Oct 23, 2023 2:27:14 PM           Oct 23, 2023 2:26:47 PM           Oct 23, 2023 2:20:17 PM           Oct 23, 2023 2:20:17 PM           Oct 23, 2023 2:20:17 PM           Oct 23, 2023 2:20:16 PM           Oct 23, 2023 2:20:17 PM                                      | Complete Time           Oct 23, 2023 2:27:15 PM           Oct 23, 2023 2:26:47 PM           Oct 23, 2023 2:20:18 PM           Oct 23, 2023 2:20:17 PM           Oct 23, 2023 2:20:17 PM           Oct 23, 2023 2:20:17 PM           Oct 23, 2023 2:20:17 PM           Oct 23, 2023 2:20:17 PM           Oct 23, 2023 2:20:17 PM                                                                                                    | Group<br>Salesprice<br>Salesprice<br>Product<br>Inventory<br>Inventory<br>Inventory              | Action<br>Update<br>Publisher<br>Update<br>Update<br>Update<br>Publisher                                                                | Sync Direction Acumatica to Magento Acumatica to Magento Acumatica to Magento Acumatica to Magento Acumatica to Magento Acumatica to Magento Acumatica to Magento                                           | Result       Success       Success       Success       Success       Success       Success       Success       Success               | Entity Id<br>432792<br>432792<br>432792<br>432792 | Notes LAPTOPCHARGER LAPTOPCHARGER LAPTOPCHARGER LAPTOPCHARGER LAPTOPCHARGER LAPTOPCHARGER LAPTOPCHARGER                       | Act<br>V<br>V<br>V<br>V<br>V<br>V<br>V |
| Log Id         1           1520386         1           1520386         1           1520386         1           1520388         1           1520388         1           1520388         1           1520388         1           1520388         1           1520388         1           1520388         1 | Start Time           Oct 23, 2023 2:27:14 PM           Oct 23, 2023 2:26:47 PM           Oct 23, 2023 2:20:17 PM           Oct 23, 2023 2:20:17 PM           Oct 23, 2023 2:20:16 PM           Oct 23, 2023 2:20:16 PM           Oct 23, 2023 2:20:19:33 PM           Oct 23, 2023 2:19:32 PM | Complete Time           Oct 23, 2023 2:27:15 PM           Oct 23, 2023 2:26:47 PM           Oct 23, 2023 2:20:18 PM           Oct 23, 2023 2:20:17 PM           Oct 23, 2023 2:20:17 PM           Oct 23, 2023 2:20:17 PM           Oct 23, 2023 2:20:17 PM           Oct 23, 2023 2:20:17 PM           Oct 23, 2023 2:20:17 PM           Oct 23, 2023 2:20:17 PM           Oct 23, 2023 2:19:33 PM           Oct 23, 2023 2:19:32 PM | Group<br>Salesprice<br>Salesprice<br>Product<br>Inventory<br>Inventory<br>Inventory<br>Inventory | Action       Update       Publisher       Update       Update       Update       Update       Publisher       Publisher       Publisher | Sync Direction Acumatica to Magento Acumatica to Magento Acumatica to Magento Acumatica to Magento Acumatica to Magento Acumatica to Magento Acumatica to Magento Acumatica to Magento Acumatica to Magento | Result       Success       Success       Success       Success       Success       Success       Success       Success       Success | Entity Id<br>432792<br>432792<br>432792<br>432792 | Notes LAPTOPCHARGER LAPTOPCHARGER LAPTOPCHARGER LAPTOPCHARGER LAPTOPCHARGER LAPTOPCHARGER LAPTOPCHARGER LAPTOPCHARGER         |                                        |

Magento Connector Log

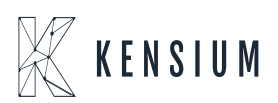

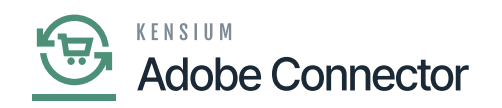

| Δ                        |     |           | ×                                           |
|--------------------------|-----|-----------|---------------------------------------------|
|                          | 6   |           | Debug                                       |
| DASHBOARD                | Cc  |           |                                             |
| \$<br>SALES              | •   |           |                                             |
| ŵ                        |     | Log Id    | 1520387                                     |
| CATALOG                  |     | Entity ID | 432792                                      |
| KENSIUM A-M<br>CONNECTOR | 905 | Summary   | Special price created/updated successfully. |
| CUSTOMERS                | Log |           |                                             |
|                          | 152 |           |                                             |
| CONTENT                  | 152 |           |                                             |
| EL.<br>REPORTS           | 152 |           |                                             |
| STORES                   | 152 |           |                                             |
| SVSTEM                   | 152 |           |                                             |

## View the details

|                 | Scope: All Store Views •             | ←                     | Back Add Attribute Save 🔻 |
|-----------------|--------------------------------------|-----------------------|---------------------------|
| CA<br>DASHBOARD | i It's time to change your password. |                       |                           |
| \$<br>SALES     |                                      |                       |                           |
| CATALOG         | Enable Product<br>[website]          | Ves Yes               |                           |
| ENSIUM A-M      | Attribute Set                        | OCTDEMOCLASS .        | •                         |
|                 | Product Name * [store view]          | Laptop Charger 1235 I |                           |
|                 | SKU *<br>[global]                    | LAPTOPCHARGER         |                           |
|                 | Price *<br>[global]                  | \$ 1,500.00           |                           |
|                 | Tax Class<br>[website]               | EXEMPT •              |                           |
|                 | Quantity<br>[global]                 | 11                    |                           |
| ٠               |                                      | Advanced invertory    |                           |
| SYSTEM          | Stock Status                         | In Stock 💌            |                           |

Product View at Acumatica

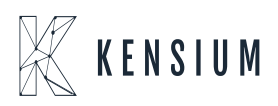

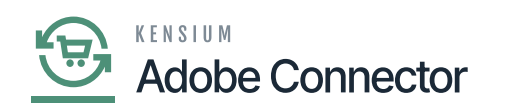

| DASHEGARD                | -  | Advanced Pricing                     |            |                |            |       | ×    |
|--------------------------|----|--------------------------------------|------------|----------------|------------|-------|------|
| \$<br>SALES              | So |                                      |            |                |            |       | Done |
| CATALOG                  | •  |                                      |            |                |            |       |      |
| KENSIUM A-M<br>CONNECTOR |    | Special Price<br>[global]            | \$         |                |            |       |      |
|                          |    | Cost<br>[global]                     | \$         |                |            |       |      |
|                          |    | Customer Group Price                 | Website    | Customer Group | Quantity * | Price |      |
| CONTENT                  |    |                                      | Add        |                |            |       |      |
| II.<br>REPORTS           |    | Minimum Advertised Price<br>[global] | \$         |                |            |       |      |
| STORES                   |    | Display Actual Price<br>[website]    | Use config | ¥              |            |       |      |
| SYSTEM                   |    |                                      |            |                | 1          | \$    |      |
|                          |    |                                      |            |                |            |       |      |

Advanced Pricing

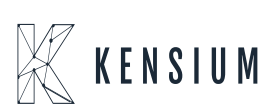